### 自転車WEB申請システム UTokyo Accountをお持ちでない方(学外者)

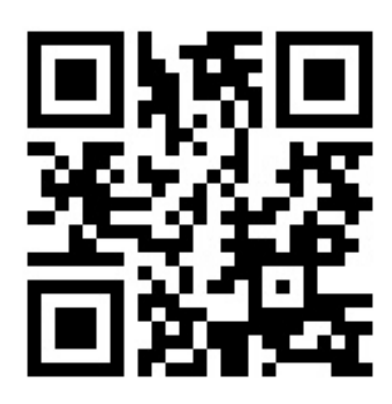

## **¬スマホでアクセス**

https://u-tokyo-parking.jp

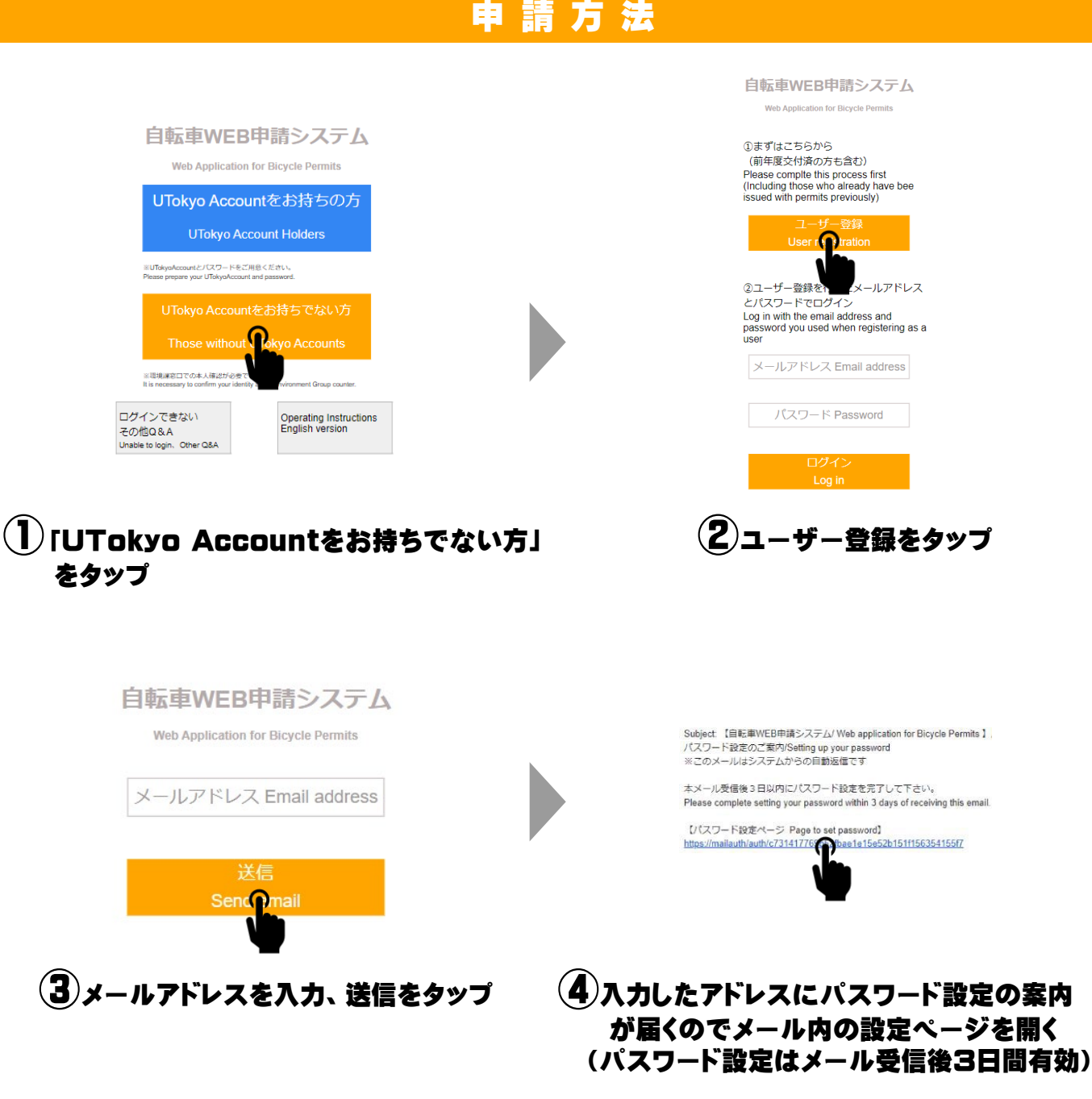

# パスワード入力 ログイン時に使用するパスワードを設定してください。 ※ 茨数字 4 文字以上(英字のみ、数字のみでも可。) みまる set a login password using 4 or more alphanumeric characters (alphabet only or numbers only are also acceptable.) パスワード Password パスワード (確認用) Password (for verification)

ユーザー登録が完了しました。 ログイン画面からログイン を行ってください。

Your user registration is complete. Please log in from the login screen.

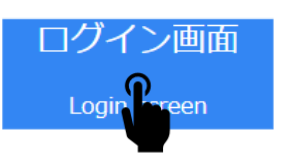

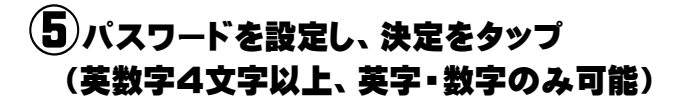

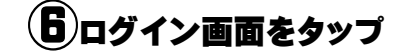

#### 自転車WEB申請システム

Web Application for Bicycle Permits

#### ①まずはこちらから

(前年度交付済の方も含む) Please complte this process first (Including those who already have bee issued with permits previously)

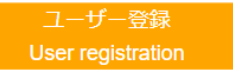

 ②ユーザー登録を行ったメールアドレス とパスワードでログイン
 Log in with the email address and password you used when registering as a

user

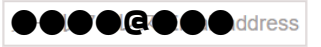

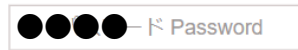

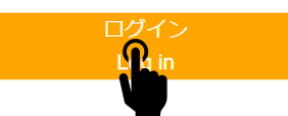

⑦登録したメールアドレスとパスワードを 入力し、ログインをタップ

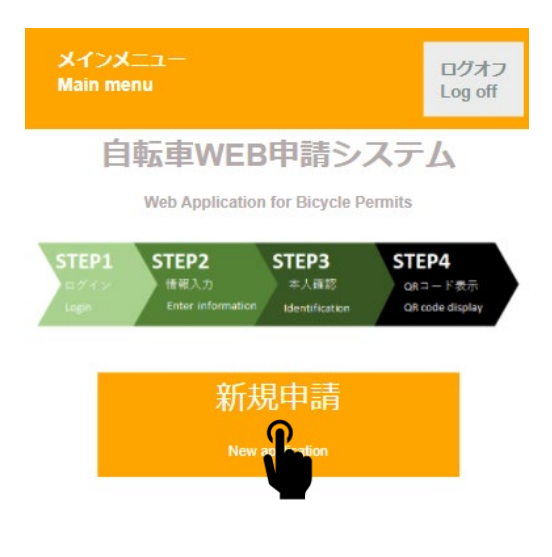

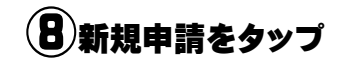

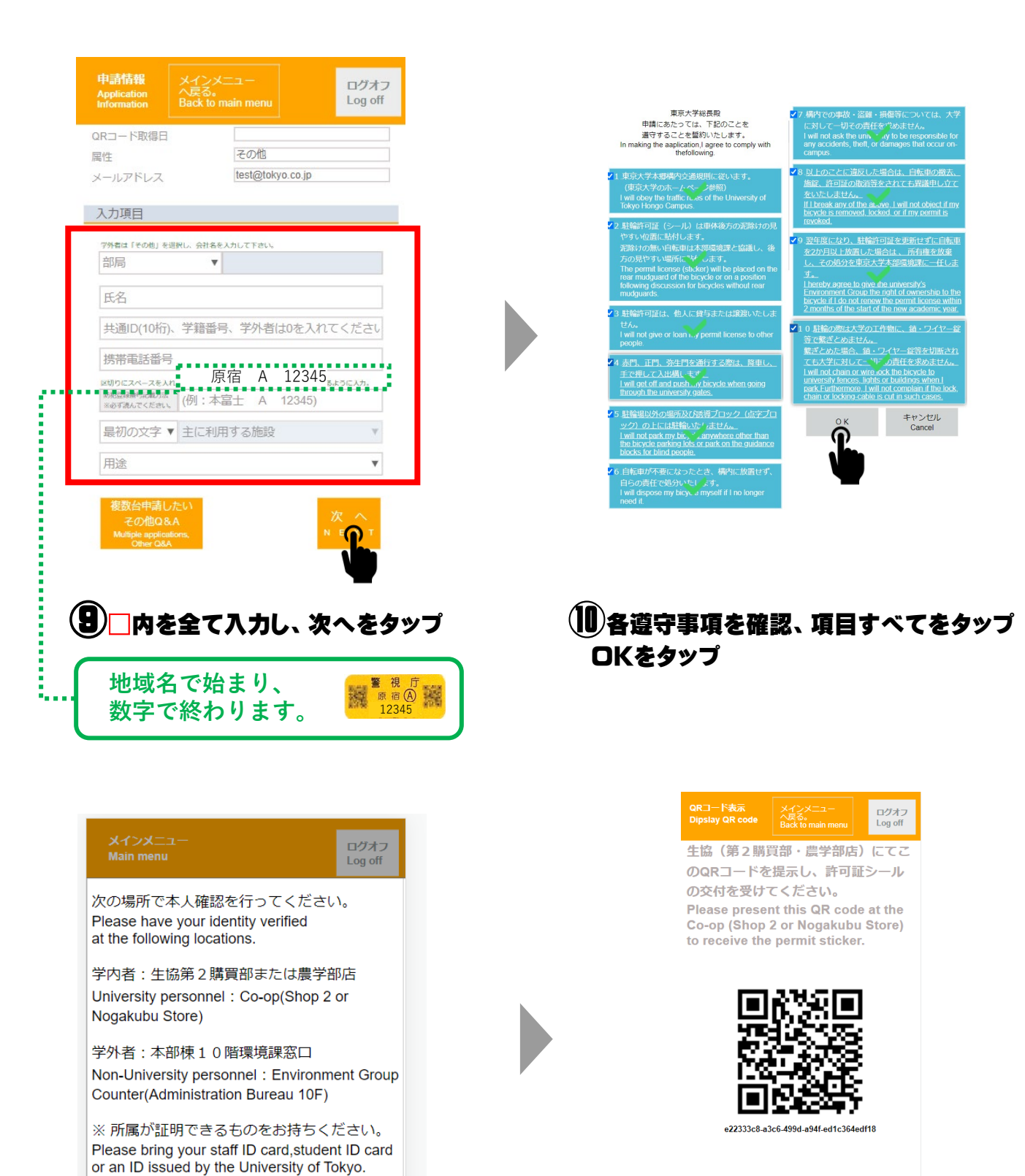

PCの方はこのQRコードをプリントア ウトするか、スマートフォン等で撮影 した画像をお持ちください。 If you are using a PC, print out this QR code or take a picture of this

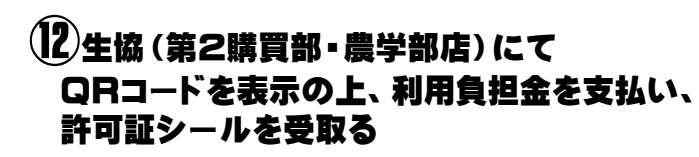

screen with your smartphone.

#### ※許可証シールは後方泥除けまたは見えやすい所に貼付してください。

O K

表示の方法で本人確認を行う